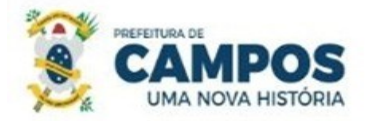

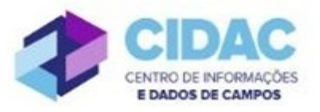

## SOLICITAÇÃO DE RECONDUÇÃO

**Fundamentação Legal**: Recondução é o retorno à atividade do servidor estável ao cargo anteriormente ocupado, em decorrência de não aprovação em estágio probatório em outro cargo, desistência do cargo a que estava submetido a estágio probatório ou reintegração do ocupante anterior do cargo.

SECRETARIA MUNICIPAL DE ADMINISTRAÇÃO

**E RECURSOS HUMANOS** 

## Documentos necessários para abertura do processo:

- Requerimento Geral;
- Comprovante de exoneração do cargo que estava ocupando em outra instituição.

## Fluxo de tramitação processual:

| PASSO | SETOR                                   | PROCEDIMENTO                                                                                                    |
|-------|-----------------------------------------|----------------------------------------------------------------------------------------------------|
| 1     | Protocolo<br>(PROTOCOLO_GERAL)          | <ul> <li>Criar Processo:</li> <li>Interessado: Servidor a quem se refere o processo.</li> <li>Tipo de Processo: Pessoal: Recondução<br/>Assunto: Solicitação de Recondução – (nome do ex-<br/>servidor)</li> <li>Nível de acesso: PÚBLICO</li> <li>No processo, fazer "Upload de Documento Externo",<br/>com nível de acesso RESTRITO, Hipótese Legal:<br/>Informação Pessoal (Art. 31 da Lei nº 12527/2011), em<br/>formato PDF, e anexar: Requerimento Geral e<br/>Comprovante de exoneração do cargo que estava<br/>ocupando;</li> <li>Encaminhar o processo para a Divisão de Habilitação<br/>(HABILITAÇÃO).</li> </ul> |
| 2     | Divisão de Habilitação<br>(HABILITAÇÃO) | <ul> <li>Verificar se o processo está devidamente instruído;</li> <li>Clicar no botão "Adicionar Certidão de Qualificação<br/>Funcional", selecionar o servidor a quem se refere a<br/>certidão, Assunto: "Qualificação Funcional - nome do<br/>servidor", <salvar>; verificar as informações preenchidas<br/>do documento, editar se necessário, concluir, assinar,<br/>solicitar assinatura da chefia e finalizar.</salvar></li> <li>Clicar em "Upload de Documento Externo", com nível<br/>de acesso PÚBLICO, em formato PDF, e anexar: Mapa<br/>de Tempo de Serviço e Assentamentos da Ficha</li> </ul>                 |

|   |                                                                  | Funcional;                                                                                                    |
|---|------------------------------------------------------------------|----------------------------------------------------------------------------------------------------|
|   |                                                                  | • Encaminhar o processo ao Gabinete do Secretário de                                                                                                    |
|   |                                                                  | Administração (GAB_SEC).                                                                                                    |
| 3 | Gabinete do Secretário de<br>Administração (GAB_SEC)             | <ul> <li>No Módulo<br/>DOCUMENTOS/PROCESSOS&gt;Documentos<br/>Eletrônicos&gt;Documentos do SUAP, preencher o<br/>documento do Tipo: Despacho, Modelo: Despacho de<br/>Recondução, deferindo ou não, a solicitação;</li> <li>Encaminhar o processo ao Departamento de Publicações<br/>Oficiais (DEP_PUB_OFICI).</li> </ul>                                                                                                    |
| 4 | Departamento de<br>Publicações Oficiais<br>(DEP_PUB_OFICI)       | <ul> <li>Caso a solicitação do servidor seja DEFERIDA, publicar o Deferimento no Diário Oficial do Município;</li> <li>Encaminhar o processo com Despacho, informando a data de publicação, para o Departamento de Administração de Pessoal (DEP_ADM_PESSOAL) - Passo 5;</li> <li>Caso a solicitação seja INDEFERIDA, publicar o Indeferimento no Diário Oficial do Município e encaminhar o processo com Despacho, informando a data de publicação, para Arquivo (ARQUIVO) - Passo 8.</li> </ul> |
| 5 | Departamento de<br>Administração de Pessoal<br>(DEP_ADM_PESSOAL) | <ul> <li>Emitir Ofício para a Secretaria de lotação informando a recondução do servidor e solicitando que seja informada a data de efetivo exercício à Folha de Pagamento;</li> <li>Anexar o Ofício também a este processo;</li> <li>Encaminhar o processo para a Folha de Pagamento (FOLHA PAG).</li> </ul>                                                                                                    |
| 6 | Folha de Pagamento<br>(FOLHA PAG)                                | <ul> <li>Anexar documento da Secretaria de origem do servidor<br/>com a data de efetivo retorno às atividades;</li> <li>Realizar a inclusão do servidor no SIP;</li> <li>Encaminhar o processo com Despacho, informando que<br/>os acertos foram realizados, para o CIDAC (CIDAC).</li> </ul>                                                                                                    |
| 7 | CIDAC (CIDAC)                                                    | <ul> <li>Reativar o perfil do servidor no SUAP;</li> <li>Encaminhar o processo com Despacho, informando a inativação, para Arquivo (ARQUIVO).</li> </ul>                                                                                                    |
| 8 | Arquivo (ARQUIVO)                                                | • Receber e finalizar o processo.                                                                                                    |